# 如何登入臺北酷課雲使用親師生服務

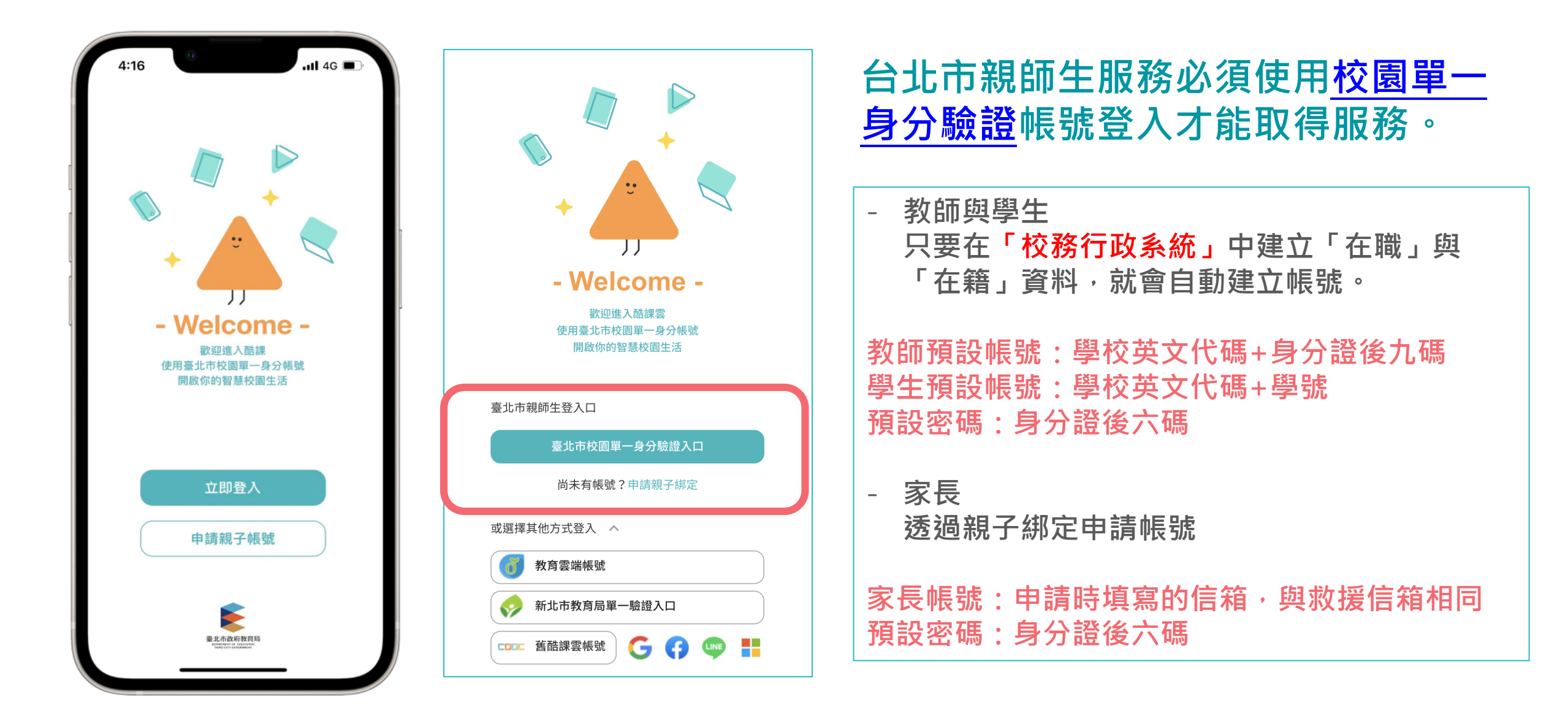

親子綁定3.0

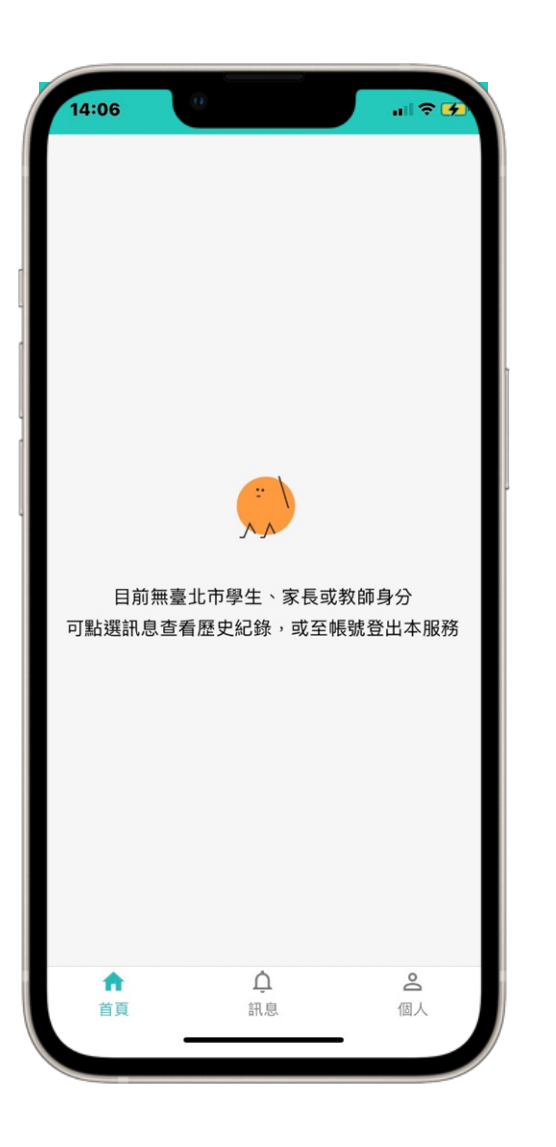

### 1 親子綁定新增電子簽章與民政介接服務

- 目前申請綁定資料,家長直接以電子簽章申請綁定,不必再 繳回紙本個資授權同意書。
- 如家長與子女均設籍臺北市,可透過民政驗證縮短帳號申請
   時間。

# 2 學年期升級,學籍轉換時間

 家長權限與當下學生是否在籍相關。如「轉學生」,新學校 尚未建立編班資料,或者舊學校尚未轉出,有可能影響家長 正常使用APP。

學生請假

#### 01

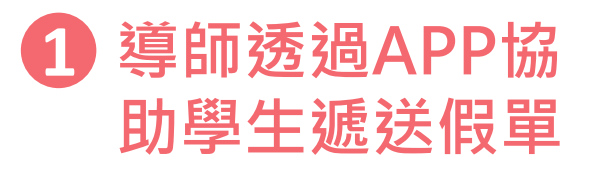

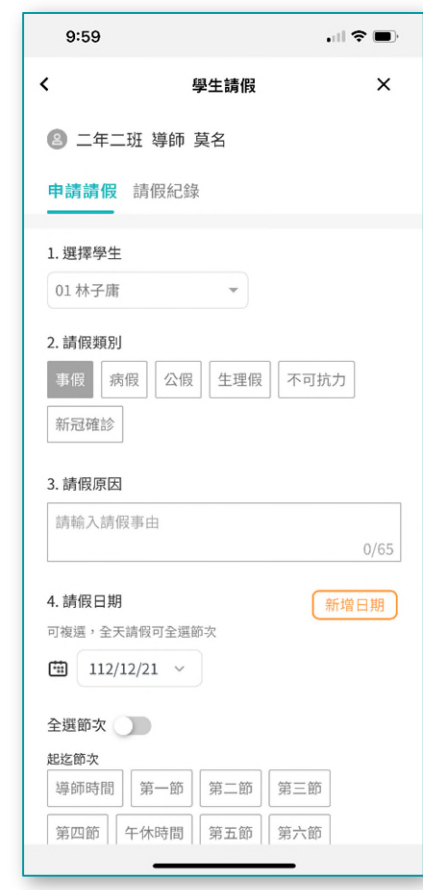

| 2 | 家長透過APP幫 |
|---|----------|
|   | 學生請假     |

|                                                               | 學生請假     >                                                                                                    |
|---------------------------------------------------------------|----------------------------------------------------------------------------------------------------|
| 9 302                                                         | 羅◎û的家長                                                                                                    |
| 申請請假                                                          | 請假紀錄 缺曠補請                                                                                                    |
| 1. 請假類另                                                       | 1                                                                                                    |
| 事假                                                            | 病假 公假 喪假 婚假                                                                                                    |
| 產前假                                                           | 產假 陪產假 流產假                                                                                                    |
|                                                               |                                                                                                    |
| 育嬰假<br>2. 請假原因<br>請輸入請                                        | 生理假 防疫假<br><b>3</b><br>假事由                                                                                                    |
| 育嬰假 2. 請假原題 請輸入請 3. 請假日期                                      | 生理假 防疫假 55 防疫假 55 防疫假 55 防疫假 55 防疫假 55 防疫假 55 防疫 55 防疫 55 防疫 55 防疫 55 防疫 55 防疫 55 防疫 55 防疫 55 防疫 55 防疫 55 防疫 55 防疫 55 防疫 55 防疫 55 防疫 55 防疫 55 防疫 55 防疫 55 防疫 55 防疫 55 防疫 55 防疫 55 防疫 55 防疫 55 防疫 55 防疫 55 防疫 55 防疫 55 防疫 55 防疫 55 防疫 55 防疫 55 防疫 55 防疫 55 防疫 55 防疫 55 防疫 55 防疫 55 防疫 55 防疫 55 防疫 55 防疫 55 防疫 55 防疫 55 bit to the state of the state of |
| 育嬰假<br>2.請假原E<br>請輸入請<br>3.請假日期<br>可複選,全:                     | 生理假 防疫假<br>3<br>所假事由<br>所<br>新增日期<br>天請假請可全還節次                                                                                                    |
| 育嬰假 2.請假原 [ ] 請輸入請 3.請假日期 可禎選,全:                              | 生理假 防疫假<br>因<br>i假事由<br>无請假請可全還節次<br>2021/12/29                                                                                                    |
| 育嬰假<br>2.請假原<br>請輸入請<br>3.請假日期<br>可複選,全:<br>勤<br>量<br>全選節次    | 生理假 防疫假<br>图<br>服<br>天請假請可全還節次<br>2021/12/29                                                                                                    |
| 育嬰假<br>2. 請假原原<br>請輸入請<br>3. 請假日期<br>可補還,全<br>2. 顕節次(<br>地訖節次 | 生理假 防疫假<br>3<br>所假事由<br>所<br>无請假請可全還節次<br>2021/12/29                                                                                                    |
| 育嬰假<br>2.請假原因<br>請輸入請<br>3.請假日期<br>単<br>全選節次<br>早自習           | 生理假 防疫假<br>3<br>一<br>四<br>天請假請可全還節次<br>2021/12/29<br>朝會 第一節 第二節                                                                                                    |

## 3 導師透過APP 進行假單複核

|                                                                                                    |                                                      | .ul 🕈 🔳                             |
|----------------------------------------------------------------------------------------------------|------------------------------------------------------|-------------------------------------|
| < c                                                                                                    | 學生請假                                                 | ×                                   |
| 🙆 二年二班                                                                                                    | 導師 莫名                                                |                                     |
| 申請請假請                                                                                                    | 假紀錄                                                  |                                     |
| ┃潘子佑 病假                                                                                                    | ŋ                                                    | 尊師 莫名 確認中                           |
| 共計 5節                                                                                                    | 資訊紙                                                  | 且長 柯郝棒 請假                           |
| 112-12-15<br>節次:導、一、                                                                                              | 二、三、四                                                |                                     |
| 事由:<br>流感                                                                                                    |                                                      |                                     |
|                                                                                                    |                                                      |                                     |
|                                                                                                    |                                                      |                                     |
| 張大璇 事假                                                                                                    |                                                      | 身師 莫名 確認中                           |
| 張大璇 事假<br>共計 18節                                                                                                  |                                                      | 静師 莫名 確認中<br>導師 莫名 請假               |
| 張大璇 事假       共計 18節       112-09-23       節次: 導、一、                                                                |                                                      | 静師 莫名 確認中<br>導師 莫名 請假               |
| <ul> <li>張大璇 事假</li> <li>共計 18節</li> <li>112-09-23</li> <li>節次: 導、一、</li> <li>112-09-25</li> </ul>                | ₩₩<br>₩<br>₩<br>₩<br>₩<br>₩<br>₩<br>₩<br>₩<br>₩<br>₩ | <b>師 莫名 確認</b> 中<br>導師 莫名 請假<br>六、七 |
| <b>張大璇 事假</b><br>共計 18節<br>112-09-23<br>節次:導、一、<br>112-09-25<br>節次:導、一、                                           | <br>二、三、四、午、五、<br>二、三、四、午、五、                         | 静師 莫名 確認中<br>尊師 莫名 請假<br>六、七<br>六、七 |
| 張大璇 事假         共計 18節         112-09-23         節次:場、一、         112-09-25         節次:場、一、         事由:         滿2日 | - 二、三、四、午、五、<br>- 二、三、四、午、五、<br>- 二、三、四、午、五、         | 導師 莫名 確認中<br>導師 莫名 請假<br>六、七<br>六、七 |
| <ul> <li>         ·</li></ul>                                                                                     | 週週                                                   | ∯師 莫名 確認中<br>導師 莫名 請假<br>六、七<br>六、七 |

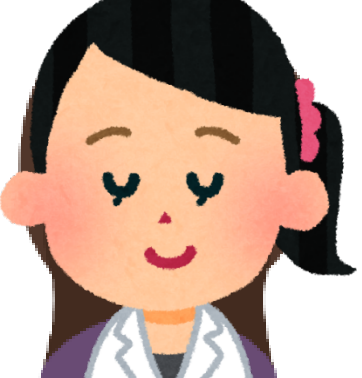

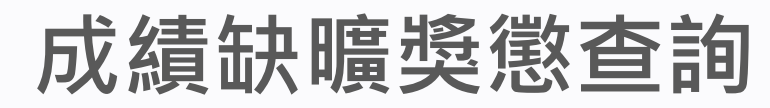

#### 01

### 缺曠獎懲今日校務登記,家長明日即可查詢

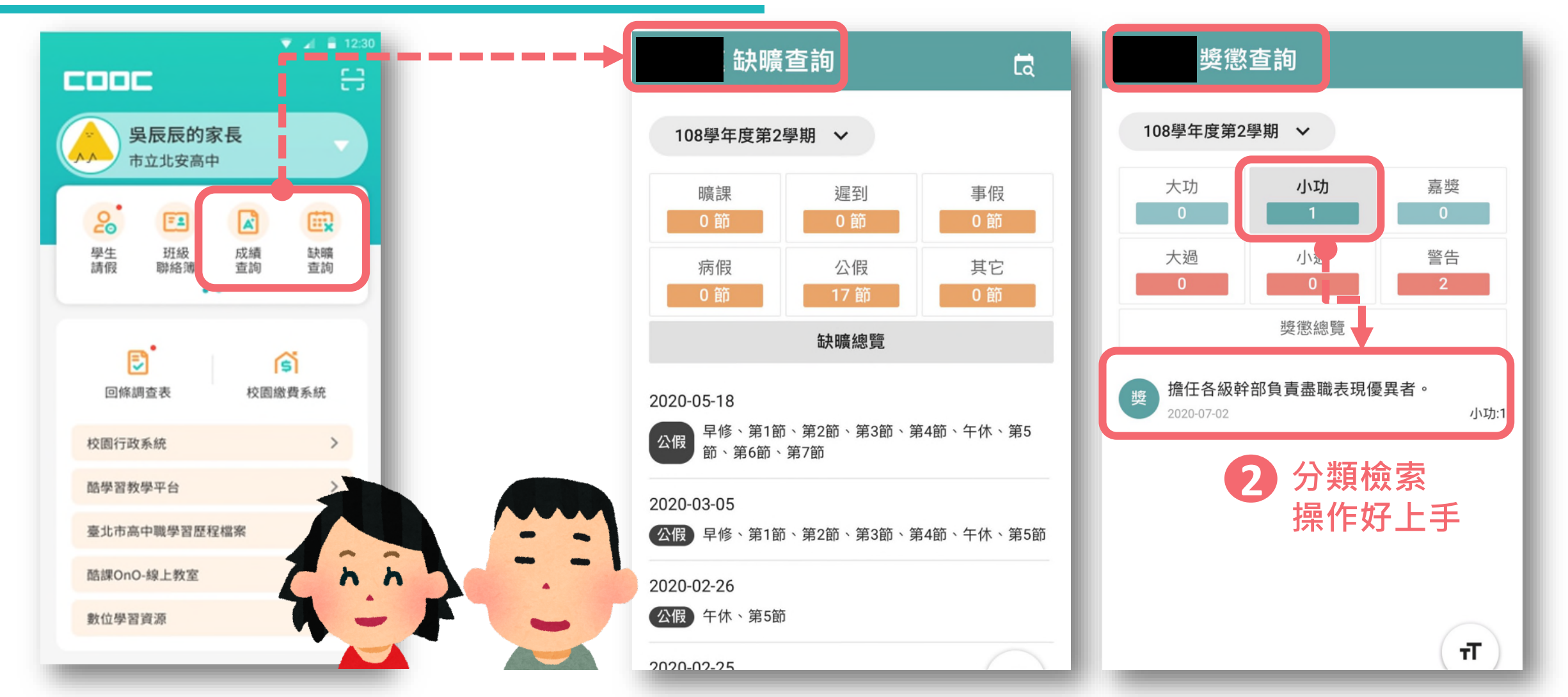